## Campus Solutions For Faculty: Navigating Fluid Home

These instructions introduce you to the fluid home page in Campus Solutions. Using the tiles you can see your schedule, class and grade rosters, look up advisors, and switch to Canvas.

## To view the Campus Solutions home page:

- 1. Go to the HWS PeopleSoft Website
- 2. Click Campus Solutions

Simply select from the list of PeopleSoft environments below and log in using your HWS credentials.

CAMPUS SOLUTIONS

3. Log in with your HWS username and password

Your Campus Solutions page displays tiles which link to your teaching and advising information as well as reports and general academic information.

Use the tiles to navigate to each area. Inside each area, a link at the upper left of the area pages will take you back to the Campus Solutions home.

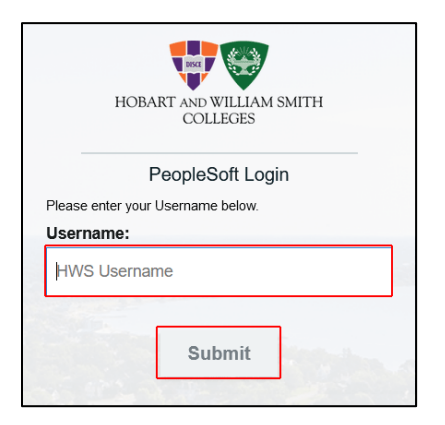

Use the three vertical dots menu at the upper right to sign out.

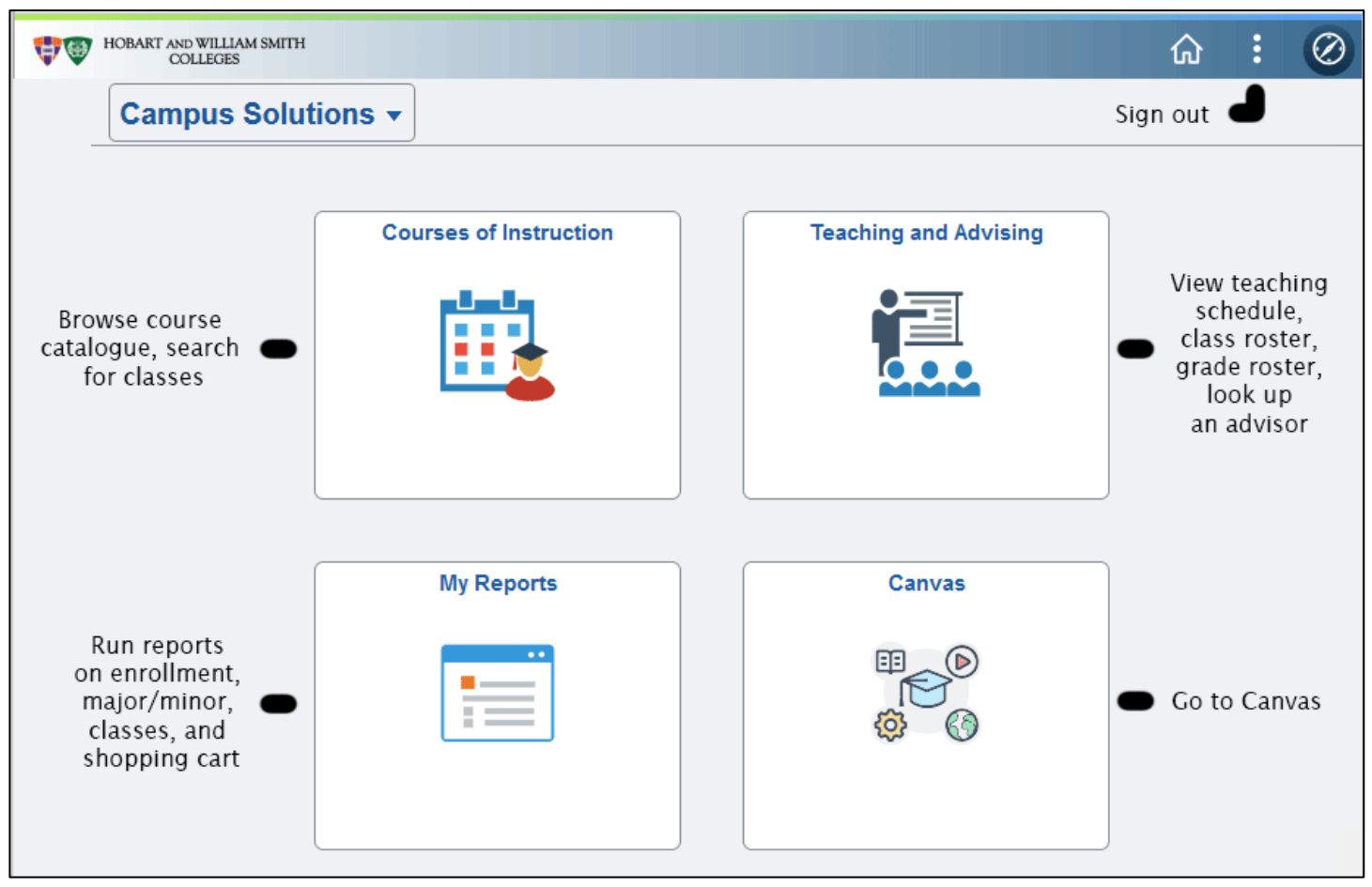